# 免責

本記事の内容は、以下の KB を日本語訳したものです。

不明点がある場合は、KB の内容に従ってください。

https://community.withsecure.com/ja/kb/articles/29687-how-to-enable-connected-app

# 接続アプリの有効化について

既存のスキャン機能を強化するために、WithSecure Cloud Protection for Salesforce(以下、CPSF)に対し、新しいアーキテクチャと接続アプリを導入いたしました。

新アーキテクチャにより、ビジネスクリティカルな顧客環境の保護をより効率的にすると ともに、将来的により高度な保護機能を提供することができます。

本記事では、CPSF を利用されている Salesforce 環境において、接続アプリを有効化す る方法について記載します。

詳細については、以下のチュートリアルビデオ(英語)もしくは記事の後半を参照ください。

https://www.youtube.com/watch?v=cSITXFeN7TU&t=307s

#### 準備

CPSF の接続アプリを有効化する前に、ユーザーアカウントの設定と必要な権限の割り当てをしてください。

次の手順を実施してください。

- インテグレーション専用のユーザーを作成します
- 必要な権限を備えた WithSecure Cloud Protection Connected App 権限セットを作成します
- WithSecure Cloud Protection Admin 及び WithSecure Cloud Protection Connected App 権限セットをインテグレーション専用ユーザーに割り当て ます

#### インテグレーション専用ユーザーを作成すべき理由

接続アプリはそれを有効にしたユーザーアカウントで、Salesforce 組織へアクセスしま す。そのため、接続アプリ専用ユーザーを作成し、そのユーザーへ必要最低限の権限のみ 付与することを強く推奨します。

インテグレーション専用ユーザーは、Salesforceのデータや機能に対し、一般ユーザーと は異なるアクセスレベルが必要となることに注意してください。インテグレーション専用 ユーザーを作成することで、Salesforce内のデータに対するトラッキングとアクセス制御 を適切に実施することが可能となります。例えば、インテグレーションに問題が発生した 場合においても、一般ユーザーよりインテグレーション専用ユーザーを利用したほうが、 問題を容易に特定することができます。

また、一般ユーザーをインテグレーションに利用した場合、そのユーザーが削除されてし まうと、インテグレーションが動作しなくなります。インテグレーション専用ユーザーを 利用した場合、その心配は必要ありません。

インテグレーション専用ユーザーは適切に保護される必要があります。強力でユニークな パスワードの利用や疑わしいアクティビティに対する徹底的な監視などを設定してくださ い。

#### インテグレーション専用ユーザーの作成

次の手順に従って WithSecure Cloud Protection 接続アプリ用のインテグレーション専用 ユーザーを作成してください。

- Salesforce の「設定」を開きます
- 管理>ユーザ>ユーザと移動します
- 「新規ユーザ」をクリックします
- 「姓」「別名」「メール」「ユーザ名」「ニックネーム」と、必要であれば、その他の項目を入力します
- ユーザライセンスは"Salesforce"を、プロファイルは"標準ユーザ"を選択します

| SETUP<br>Users      |                            |            |                                         |                            |
|---------------------|----------------------------|------------|-----------------------------------------|----------------------------|
| New User            |                            |            |                                         | Help for this Page 🥹       |
| User Edit           | Save                       | Save & New | Cancel                                  |                            |
| General Information |                            |            |                                         | = Required Information     |
| First Name          |                            |            | Role                                    | <none specified=""></none> |
| Last Name           | WithSecure Cloud Protectic |            | User License                            | Salesforce v               |
| Alias               | wscpapp                    |            | Profile                                 | Standard User              |
| Email               | integration@example.com    |            | Active                                  | 1                          |
| Username            | integration@example.com    |            | Marketing User                          |                            |
| Nickname            | integration.wscpapp        | i          | Offline User                            |                            |
| Title               |                            |            | Knowledge User                          | 0                          |
| Company             |                            |            | Flow User                               |                            |
| Department          |                            |            | Service Cloud User                      |                            |
| Division            |                            |            | Chat User                               |                            |
|                     |                            |            | Site.com Contributor User               |                            |
|                     |                            |            | Site.com Publisher User                 |                            |
|                     |                            |            | WDC User                                |                            |
|                     |                            |            | Data.com User Type                      | None V i                   |
|                     |                            |            | Data.com Monthly Addition<br>Limit      | Default Limit (300)        |
|                     |                            |            | Accessibility Mode (Classic<br>Only)    |                            |
|                     |                            |            | High-Contrast Palette on<br>Charts      |                            |
|                     |                            |            | Load Lightning Pages While<br>Scrolling |                            |
|                     |                            |            | Debug Mode                              | • • •                      |

- 「保存」をクリックします
- 新規ユーザーが作成され、登録したメールアドレスにメールが送信されます
- ログインパスワードを設定し新規ユーザーでログインすると、新規ユーザーの作成は完了です

#### WithSecure Cloud Protection Connected App 権限セットの作成

次の手順に従って新規の権限セットを作成してください。

- Salesforce の「設定」を開きます
- 管理>ユーザ>権限セットと移動します
- 「新規」をクリックします
- 以下の通り「表示ラベル」と「API 参照名」を入力します
  - WithSecure Cloud Potection Connected App
  - WithSecure\_Cloud\_Protection\_Connected\_App (自動で入力されます)

| SETUP<br>Permission Se                                                                                  | ts                                                                                                    |                      |
|----------------------------------------------------------------------------------------------------|----------------------------------------------------------------------------------------------------|----------------------|
| Permission Set<br>Create                                                                                |                                                                                                    | Help for this Page 🕜 |
|                                                                                                    | Save                                                                                                    |                      |
| Enter permission set informa                                                                            | tion                                                                                                    | Required Information |
| Label                                                                                                   | WithSecure Cloud Protection Connected App                                                                                                    |                      |
| API Name                                                                                                | WithSecure_Cloud_Protection_Connected_App                                                                                                    |                      |
| Description                                                                                             | The permission set with required permissions for WithSecure Cloud Protection connected app                                                                                                    |                      |
| Session Activation Required                                                                             |                                                                                                    |                      |
| Select the type of users who                                                                            | will use this permission set                                                                                                    |                      |
| Who will use this permission set?                                                                       |                                                                                                    |                      |
| -Choose 'None' if you plan to<br>-Choose a specific user license if<br>-Choose a specific permission se | assign this permission set to multiple users with different user and permission set licenses.<br>you want users with only one license type to use this permission set.<br>t license if you want this permission set license auto-assigned with the permission set. |                      |
| Not sure what a permission set li                                                                       | cense is? Learn more here.                                                                                                    |                      |
| License                                                                                                 | None v                                                                                                    |                      |
|                                                                                                    | Save                                                                                                    |                      |
|                                                                                                    |                                                                                                    |                      |
|                                                                                                    |                                                                                                    |                      |
|                                                                                                    |                                                                                                    |                      |
|                                                                                                    |                                                                                                    |                      |

- 「保存」をクリックします
- 作成された権限セットを開き「システム権限」をクリックします
- システム権限のページが開いたら「編集」をクリックします

|          | SETUP           |
|----------|-----------------|
| <u> </u> | Permission Sets |

|                                                                | S. (      |                                                                                                    |
|----------------------------------------------------------------|-----------|----------------------------------------------------------------------------------------------------|
| Permission Set<br>WithSecure Cloud Protection                  | on Co     | Innected App                                                                                                    |
| Permission Set Overview > System Perm                          | issions   |                                                                                                    |
| System Permissions                                             |           | Save Cancel                                                                                                    |
| • System                                                       |           |                                                                                                    |
| Permission Name                                                | Enabled   | Description                                                                                                    |
| Access Actionable Relationship Center for<br>partner users     |           | Grants access to ARC Relationship Graph, ARC Highlights Panel, and ARC Record Details Lightning components to partner users. |
| Access Activities                                              |           | Access tasks, events, calendar, and email.                                                                                   |
| Access Customer Asset Lifecycle<br>Management APIs             |           | Use APIs to manage lifecycle-managed assets.                                                                                 |
| Access Custom Mobile Apps                                      |           | Allow user to run custom mobile apps.                                                                                        |
| Access drag-and-drop content builder                           |           | Create and manage email templates and content in a drag-and-drop builder.                                                    |
| Access Experience Management                                   |           | Access pages and dashboards available in Experience Management.                                                              |
| Access Libraries                                               |           | Access libraries.                                                                                                    |
| Access Lightning Web Components in Field Service Mobile (Beta) |           | Enables Lightning web components for online and offline use in the Field Service mobile app                                  |
| Access Tracer for External Data Sources                        |           | Access the Tracer tool for testing queries to External Data Sources.                                                         |
| Account Switcher User                                          |           | Let site members access the Account Switcher.                                                                                |
| Add People to Direct Messages                                  |           | Lets a user add others to direct messages the user is in.                                                                    |
| Allow Access to Customized Actions                             |           | Unsupported. Use the page layout editor to customize which actions show up in Salesforce and in the Salesforce mobile app.   |
| Allow blockchain data upload                                   |           | Let the user upload blockchain data                                                                                          |
| Allow consumer key and secret rotation                         |           | Allows a user to rotate a connected app's consumer key and secret.                                                           |
| Allow Inclusion of Code Snippets from UI                       |           | Allow users to post code snippets from the UI where available.                                                               |
| Allow sending of List Emails                                   |           | Allow users to create, edit and send List Emails                                                                             |
| Allow users to view MI Models and related                      | $\square$ | Allow an read only access for Unified Model Tree for an Al Application, namely MI Models, MI ModelFactors, MI ModelMetrics,  |

# システムの項目から「APIの有効化」と「すべてのデータの参照」にチェックを入れます

| Allow user to access privacy data        |          | Allow user to access privacy data.                                                         |
|------------------------------------------|----------|--------------------------------------------------------------------------------------------|
| Allow user to modify Private Connections |          | Allow users to modify Private Connections through the Metadata, Tooling, and Connect APIs. |
| Apex REST Services                       |          | Allow access to Apex REST services                                                         |
| API Enabled                              | <b>~</b> | Access any Salesforce.com API.                                                             |
| Assign Topics                            |          | Assign existing topics to feed items. Remove topics from feed items.                       |
| Author Apex                              | <b>i</b> | Create Apex classes and triggers.                                                          |
| Bulk API Hard Delete                     |          | Delete records in the Bulk API without storing them in the Recycle Bin.                    |

• 「保存」をクリックします

| 「権限変更確認」 | ダイアログが表示されるので、 | 「保存」をクリックします |
|----------|----------------|--------------|
|----------|----------------|--------------|

| Permission Changes Confirm                                 | nation                                                                                                    |                                                                               | × |
|------------------------------------------------------------|----------------------------------------------------------------------------------------------------|-------------------------------------------------------------------------------|---|
| Do you want to save these                                  | permissions?                                                                                                    |                                                                               |   |
| Make sure to review your pe<br>impact org security and use | ermissions before you contin<br>er experience.                                                                                                    | ue. These permissions car                                                     | n |
| Enabled                                                    |                                                                                                    |                                                                               |   |
| App Permissions                                            | System Permissions<br>View Setup and Configuration<br>View Login Forensics Events<br>View Roles and Role Hierarchy<br>View Reports in Public Folders<br>View Event Log Files<br>View Dashboards in Public Folders<br>View Real-Time Event Monitoring Data<br>API Enabled<br>View All Data | Object Permissions<br>Read and View All on all standard and<br>custom objects |   |
| Disabled                                                   |                                                                                                    |                                                                               |   |
| App Permissions                                            | System Permissions                                                                                                    | Object Permissions                                                            |   |
|                                                            | Save                                                                                                    |                                                                               |   |

## WithSecure Cloud Protection 権限セットの割り当て

次の手順に従ってインテグレーション専用ユーザーに対して、作成した権限セットを割り 当ててください。

- Salesforce の「設定」を開きます
- 管理>ユーザ>ユーザと移動します
- インテグレーション専用ユーザーを開きます
- 「権限セットの割り当て」から「割り当ての編集」をクリックします
- 「利用可能な権限セット」から"WithSecure Cloud Protection Admin"
   と"WithSecure Cloud Protection Connected App"を追加します
- 「保存」をクリックします

|         | Permission Sets                                                                                                    |                                                                                |                      |
|---------|----------------------------------------------------------------------------------------------------|--------------------------------------------------------------------------------|----------------------|
| Pe<br>V | mission Set Assignments<br>/ithSecure Cloud Protection                                                                                                    |                                                                                | Help for this Page 🥹 |
|         |                                                                                                    | Save                                                                           |                      |
|         | Austickle Remainsion Cate                                                                                                    | Factorial Providencian Cata                                                    |                      |
|         | Commerce Admin<br>FieldServiceMobileStandardPermSet<br>Merchandiser<br>Salesforce CMS Integration Admin<br>Salesforce Console User<br>Security Center Integration User<br>Shopper<br>Survey Creator<br>WithSecure Cloud Protection Guest User<br>WithSecure Cloud Protection User | WithSecure Cloud Protection Admin<br>WithSecure Cloud Protection Connected App |                      |
|         |                                                                                                    | Save Cancel                                                                    |                      |
|         |                                                                                                    |                                                                                |                      |

## Cloud Protection connected app の有効化

- インテグレーション専用ユーザーで Salesforce にログインします
- **CPSF**の管理画面を開きます
- 管理>ツールと移動します
- 「WithSecure Cloud Protection 接続アプリを管理する」の「接続」をクリックします

| Cloud Prot              |                                                 |                                                  |                                                |                                 |                  |                   |                 |             |   |
|-------------------------|-------------------------------------------------|--------------------------------------------------|------------------------------------------------|---------------------------------|------------------|-------------------|-----------------|-------------|---|
|                         | ection Sumr                                     | mary Analytics                                   | Administration                                 |                                 |                  |                   |                 |             | đ |
| Administration<br>Tools | n                                               |                                                  |                                                |                                 |                  |                   |                 |             |   |
| E PROTECTION            | URL PROTECTION                                  | GENERAL                                          | MANUAL SCAN                                    | QUARANTINE                      | TOOLS            | LICENSE           | SUPPORT         |             |   |
| Fools                   |                                                 |                                                  |                                                |                                 |                  |                   |                 |             |   |
| Manage user perr        | mission set                                     |                                                  |                                                |                                 |                  |                   |                 |             |   |
| Assign                  | se this tool to assign                          | the required applica                             | ation's permission set                         | (s) to all active users         | in your organiz  | ation.            |                 |             |   |
| Remove                  | Use this tool to remo                           | ove the application's                            | permission set assig                           | nments from all active          | e users.         |                   |                 |             |   |
| Enable                  | Disable                                         | or disable automat                               | ic assignment of the                           | application's permiss           | ion set to new   | active users.     |                 |             |   |
| Manage connecte         | d app                                           |                                                  |                                                |                                 |                  |                   |                 |             |   |
| S Cloud Protect         | tion connected app is                           | not setup                                        |                                                |                                 |                  |                   |                 |             |   |
| Connect                 | Enable or disable With<br>Learn more about Wit  | nSecure™ Cloud Prot<br>hSecure™ Cloud Pro        | ection connected app<br>tection connected app  | to access your Salesfo          | rce org.         |                   |                 |             |   |
| Clean up scan res       | sult cache                                      |                                                  |                                                |                                 |                  |                   |                 |             |   |
| Start To c              | optimize performanc<br>iin, use this tool to de | e, scan results are si<br>elete all scan results | ored in the cache. Th<br>from the cache.       | ne cache is cleaned up          | o automatically  | /. However, if yo | u need to sca   | n files     |   |
| Reset configuration     | on to default setting                           | gs                                               |                                                |                                 |                  |                   |                 |             |   |
| Reset If y              | ou need to roll back<br>ote that existing confi | to the configuratior<br>guration will be lost    | as it was right after i<br>and cannot be resto | nstallation, click Rese<br>red. | et to revert app | lication setting  | s to their defa | ult values. |   |
| Automatic cache         | cleanup                                         |                                                  |                                                |                                 |                  |                   |                 |             |   |
|                         |                                                 |                                                  |                                                |                                 |                  |                   |                 |             |   |

• ダイアログが表示されるので「接続」をクリックします

| Connect WithSecure™ Cloud Protection                                                                                                    |
|----------------------------------------------------------------------------------------------------|
| WithSecure™ Cloud Protection connected app is an external application that enhances capabilities of the native app installed in your Salesforce org.                                                                               |
| With the connected app, WithSecure <sup>™</sup> Cloud Protection solution is capable to scan large files and proactively respond to advanced malware that requires deep threat analysis in WithSecure <sup>™</sup> Security Cloud. |
| When you click Connect, you will be asked to allow WithSecure™ Cloud Protection connected app access to your Salesforce org. After that you will receive a success or failure notice for the connected app deployment.             |
| Learn more about WithSecure™ Cloud Protection connected app.                                                                                                    |
| Close Connect                                                                                                    |

| Allow Access?<br>WithSecure™ Cloud Protection is asking to:<br>• Access the identity URL service<br>• Manage user data via APIs<br>• Perform requests at any time<br>Do you want to allow access for<br>ohn.smith@example.com? (Not you?)<br>Deny Allow |                                                                                                    |  |
|----------------------------------------------------------------------------------------------------|----------------------------------------------------------------------------------------------------|--|
| WithSecure™ Cloud Protection is asking to:<br>• Access the identity URL service<br>• Manage user data via APIs<br>• Perform requests at any time<br>Do you want to allow access for<br>rohn.smith@example.com? (Not you?)<br>Deny Allow                 | Allow Access?                                                                                                    |  |
| <ul> <li>Access the identity URL service</li> <li>Manage user data via APIs</li> <li>Perform requests at any time</li> <li>Do you want to allow access for<br/>ohn.smith@example.com? (Not you?)</li> </ul>                                             | WithSecure™ Cloud Protection is asking to:                                                                               |  |
| Do you want to allow access for<br>ohn.smith@example.com? (Not you?)<br>Deny Allow                                                                                                    | <ul><li>Access the identity URL service</li><li>Manage user data via APIs</li><li>Perform requests at any time</li></ul> |  |
| Deny Allow                                                                                                    | Do you want to allow access for<br>john.smith@example.com? (Not you?)                                                    |  |
|                                                                                                    | Deny Allow                                                                                                    |  |
| Fo revoke access at any time, go to your personal settings.                                                                                                    | To revoke access at any time, go to your personal settings.                                                              |  |

© 2023 salesforce.com, inc. All rights reserved.

• 接続アプリの設定が完了したので、「Close windows」をクリックします

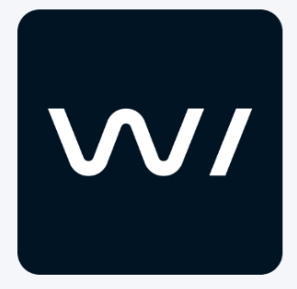

WithSecure<sup>™</sup> Cloud Protection is getting connected. You can close this window and check the status on the Administration > Tools page.

Close window

接続アプリが接続されると、ツールページのステータスが変更されます。管理者は、いつでもツールページで接続アプリのステータスを確認することができます

|                                                                                                    |                                                                                                    | Q Search                                                                                                    |                                                                                                    |                                                                                         |                                                   |                                    | <b>★</b> - I                | ₽ 🏟                          | ? 琼  | â ( |
|----------------------------------------------------------------------------------------------------|----------------------------------------------------------------------------------------------------|----------------------------------------------------------------------------------------------------|----------------------------------------------------------------------------------------------------|-----------------------------------------------------------------------------------------|---------------------------------------------------|------------------------------------|-----------------------------|------------------------------|------|-----|
| Cloud Pro                                                                                                    | otection Summary                                                                                                    | y Analytics                                                                                                    | Administration                                                                                                    |                                                                                         |                                                   |                                    |                             |                              |      |     |
| Administrati                                                                                                    | ion                                                                                                    |                                                                                                    |                                                                                                    |                                                                                         |                                                   |                                    |                             |                              |      |     |
| E PROTECTION                                                                                                    | URL PROTECTION                                                                                                    | GENERAL                                                                                                    | MANUAL SCAN                                                                                                    | QUARANTINE                                                                              | TOOLS                                             | LICENSE                            | SUPPO                       | ORT                          |      |     |
| Tools                                                                                                    |                                                                                                    |                                                                                                    |                                                                                                    |                                                                                         |                                                   |                                    |                             |                              |      |     |
| Manage user pe                                                                                                    | ermission set                                                                                                    |                                                                                                    |                                                                                                    |                                                                                         |                                                   |                                    |                             |                              |      |     |
| Assign                                                                                                    | Use this tool to assign the                                                                                                    | required applica                                                                                                    | tion's permission set                                                                                                    | s) to all active users                                                                  | in your organiz                                   | ation.                             |                             |                              |      |     |
| Remove                                                                                                    | Use this tool to remove t                                                                                                    | he application's                                                                                                    | permission set assign                                                                                                    | ments from all activ                                                                    | e users.                                          |                                    |                             |                              |      |     |
| Enable                                                                                                    | Disable Enable or o                                                                                                    | disable automati                                                                                                    | ic assignment of the a                                                                                                    | application's permiss                                                                   | ion set to new                                    | active users.                      |                             |                              |      |     |
| Manage connec                                                                                                    | ted ann                                                                                                    |                                                                                                    |                                                                                                    |                                                                                         |                                                   |                                    |                             |                              |      |     |
| inanage connec                                                                                                    | cod app                                                                                                    |                                                                                                    |                                                                                                    |                                                                                         |                                                   |                                    |                             |                              |      |     |
| < Cloud Prote                                                                                                    | ection connected app is heal                                                                                                    | lthy                                                                                                    |                                                                                                    |                                                                                         |                                                   |                                    |                             |                              |      |     |
| Cloud Prote                                                                                                    | ection connected app is heal<br>Enable or disable WithS<br>Learn more about With                                                                                                    | lthy<br>Secure™ Cloud Pr<br><mark>Secure™ Cloud P</mark>                                                                                                  | otection connected ap                                                                                                    | p to access your Sale<br>o <mark>p.</mark>                                              | sforce org.                                       |                                    |                             |                              |      |     |
| Cloud Prote                                                                                                    | ection connected app is heal<br>Enable or disable Withs<br>Learn more about With<br>result cache                                                                                                    | lthy<br>Secure™ Cloud Pr<br>Secure™ Cloud P                                                                                                    | otection connected ap<br>rotection connected a                                                                                                 | p to access your Sale<br>o <mark>p.</mark>                                              | sforce org.                                       |                                    |                             |                              |      |     |
| Cloud Prote<br>Disconnect<br>Clean up scan r<br>Start                                                               | ection connected app is heal<br>Enable or disable Withs<br>Learn more about With<br>result cache<br>o optimize performance, so<br>gain, use this tool to delete                                                                                             | Ithy<br>Secure™ Cloud Pr<br>Secure™ Cloud P<br>Cloud P<br>can results are st<br>e all scan results :                                                      | otection connected ap<br>rotection connected a<br>ored in the cache. Th<br>from the cache.                                                     | p to access your Sale<br><b>op.</b><br>e cache is cleaned uj                            | force org.<br>o automatically                     | However, if y                      | ou need to                  | o scan files                 |      |     |
| Cloud Prote<br>Disconnect<br>Clean up scan r<br>Start<br>Reset configura                                            | ection connected app is heal<br>Enable or disable Withs<br>Learn more about With<br>result cache<br>o optimize performance, so<br>gain, use this tool to delete<br>tion to default settings                                                                 | tthy<br>Secure™ Cloud Pr<br>Secure™ Cloud P<br>can results are st<br>all scan results :                                                                   | otection connected ap<br>rotection connected a<br>ored in the cache. Th<br>from the cache.                                                     | p to access your Sale<br>op.<br>e cache is cleaned uj                                   | sforce org.<br>o automatically                    | However, if y                      | ou need to                  | scan files                   |      |     |
| Cloud Prote<br>Disconnect<br>Clean up scan r<br>Start Tc<br>ag<br>Reset configura<br>Reset I                        | ection connected app is heal<br>Enable or disable With<br>Learn more about With<br>result cache<br>o optimize performance, so<br>gain, use this tool to delete<br>tion to default settings<br>If you need to roll back to t<br>Note that existing configure | tthy<br>Secure™ Cloud Pr<br>Secure™ Cloud P<br>can results are st<br>all scan results :<br>he configuration<br>ation will be lost                         | otection connected ap<br>rotection connected a<br>ored in the cache. Th<br>from the cache.<br>as it was right after in<br>and cannot be restor | p to access your Sale<br>pp.<br>e cache is cleaned uj<br>nstallation, click Rese<br>ed. | sforce org.<br>o automatically<br>t to revert app | However, if y<br>ication setting   | ou need to                  | o scan files<br>default valu | ies, |     |
| Cloud Prote<br>Disconnect<br>Clean up scan r<br>Start Tr<br>au<br>Reset configura<br>Reset I<br>N<br>Automatic cach | ection connected app is heat<br>Enable or disable With<br>Learn more about With<br>result cache<br>o optimize performance, so<br>gain, use this tool to delete<br>tion to default settings<br>If you need to roll back to t<br>Note that existing configura | tthy<br>Secure <sup>™</sup> Cloud Pr<br>Secure <sup>™</sup> Cloud P<br>can results are st<br>all scan results :<br>he configuration<br>ation will be lost | otection connected ap<br>rotection connected a<br>ored in the cache. Th<br>from the cache.<br>as it was right after in<br>and cannot be restor | p to access your Sale<br>op.<br>e cache is cleaned uj<br>nstallation, click Rese<br>ed. | sforce org.<br>o automatically<br>t to revert app | . However, if y<br>ication setting | ou need to<br>15 to their o | o scan files<br>default valu | ies. |     |

• CPSF は接続アプリの変更を監視しています。変更があった場合は、「アナリティクス」の「警告」タブに情報レベルのアラートとして表示されます。

| Analytics<br>Alerts<br>ALERTS FILE EVENTS URL EVENTS |                                |                          |                |                           |                                   |
|------------------------------------------------------|--------------------------------|--------------------------|----------------|---------------------------|-----------------------------------|
| Search by time, seve                                 | rity, source and other keyword | S                        | 0              | Search C <sup>4</sup> Sho | wing 1 of 1 · Sorted by Date/Time |
| DATE/TIME                                            | SEVERITY (1)                   | REASON                   | SOURCE         | USER                      | DETAILS                           |
| 26.1.2023 13.58                                      | i Information                  | Connected app is enabled | Administration | John Smith                | View                              |

以上で設定は完了です。